# Лабораторная работа № 2

### Эмуляция работы логических схем в среде MS Excel

#### Цель работы:

Научиться эмулировать работу логических схем в среде MS Excel с использованием встроенных логических функций.

### Задание на работу

- 1. На рабочих листах книги MS Excel разработать схему основных вентилей. Привести таблицу истинности.
- 2. Выполнить схемы для

## Ход выполнения работы

Указания. Для эмуляции работы элементарных узлов логической схемы будем использовать встроенные логические функции MS Excel: инверсию - HE(), конъюнкцию И() и дизъюнкция ИЛИ(). Тип результата выполнения функций - логический. Параметры могут быть логического или целого типа. Значения переменных логического типа - истина или ложь. Допустимые значения параметров целого типа - 0 (соответствует значению ложь) или 1 (соответствует значению истина).

#### Эмуляция инвертора, конъюнктора и дизъюнктора.

1. При эмуляции инвертора на рабочем листе необходимо реализовать следующую схему:

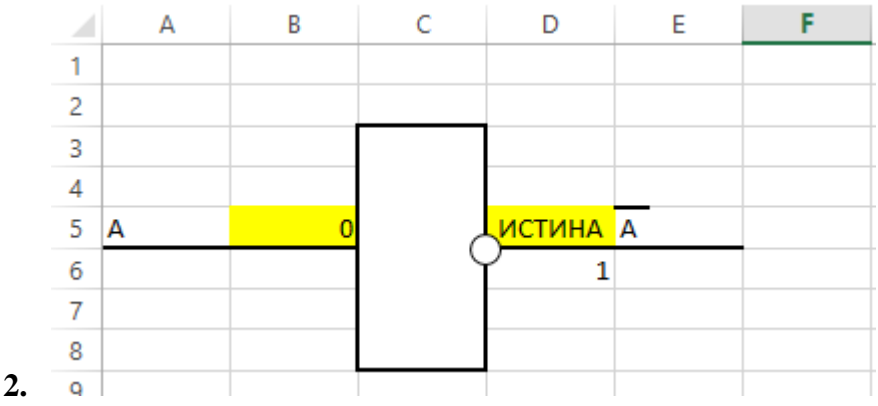

- 3. Заливку и контур диапазона выбрать самостоятельно.
- **4.** Предусмотреть ввод целочисленных параметров для инвертора. Для этого в ячейку (в примере В5) внести 0, в ячейку D5 логическую формулу, выполняющую операцию HE() и предусмотреть перевод в целочисленные параметры:

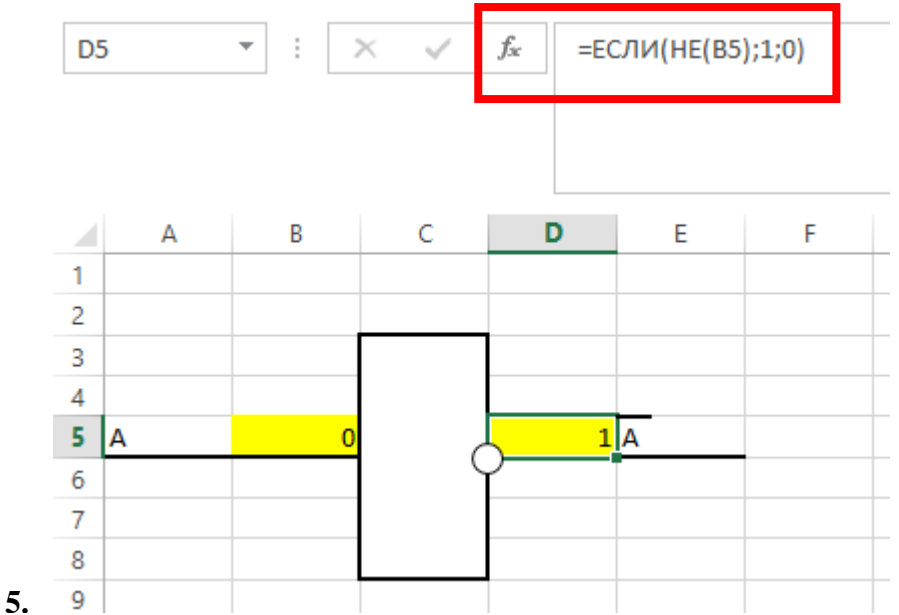

6. Проверить правильность работы вентиля и реализовать ниже таблицу истинности, также используя логическую функцию:

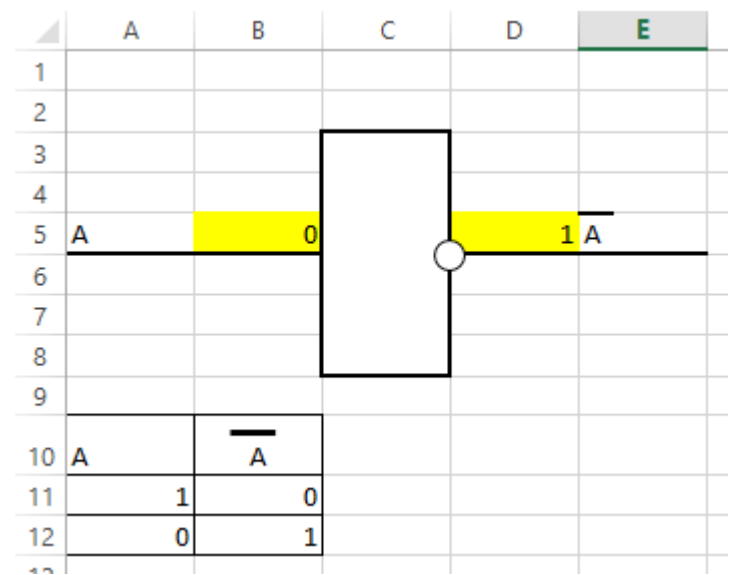

- **7.** Переименовать данный лист в «Инвертор».
- 9. Аналогично создать схемы для конъюнктора и дизъюнктора на отдельных листах.
- 10. Реализовать более сложные элементы. Привести таблицы истинности

| Логические элементы                                                      | Формула<br>функции                              | Логическая схема<br>функции |
|--------------------------------------------------------------------------|-------------------------------------------------|-----------------------------|
| Элемент «ИЛИ-НЕ» —<br>«стрелка Пирса» (инверсия<br>дизъюнкции)           | $f(x,y) = \overline{x \lor y} = x \downarrow y$ | x 1 x v y<br>y 1            |
| Элемент « <i>И-НЕ»</i> — «элемент<br>Шеффера» (инверсии конъ-<br>юнкции) | $f(x,y) = \overline{x \cdot y} = x \mid y$      | x& x . y                    |

11. Выполнить следующие 4 схемы с проверкой работы по таблицам истинности, которые привести ниже схем:

# Логическая схема

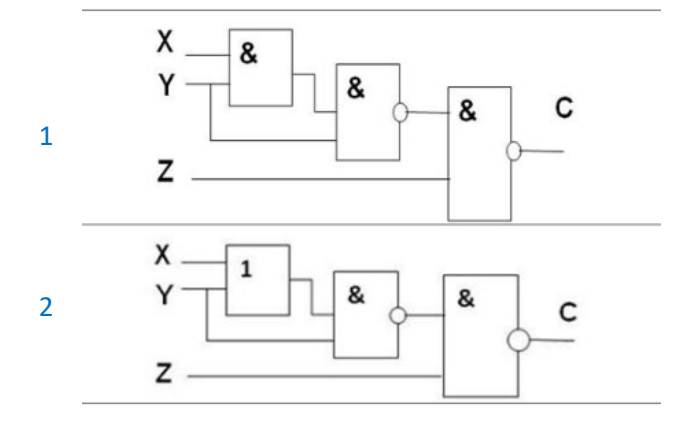

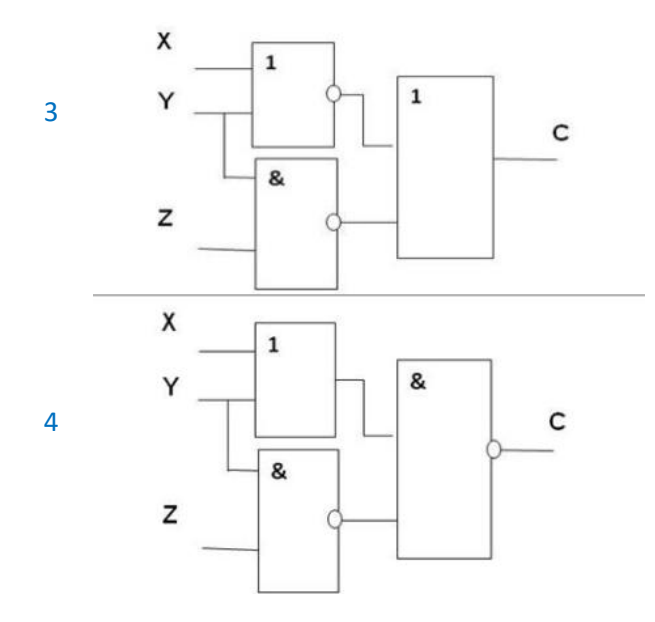